## Mac&i

# RATE CARD

2025

## EDITORIAL PROFILE

Mac & i – the "Apple Magazine by c't" is dedicated to all products decorated with the apple, primarily of course to the iPhone, iPad, and Mac, but to Apple TV, Apple watch, accessories, operating systems, and software a well. Mac & i is in no way merely reporting on Apple's world.

The editorial team keeps a critical eye on the company, points out security gaps, draws attention to abuses, finds mistakes. As experts they prefer to solve the problems themselves, in practice articles orin the "Questions and answers" section.

The reviews, also on third party products, are appreciated by the readers for their criticism and fairness. In addition to that there are exciting interviews, lively reports, and analyses by well-known authors. The members of the editorial team have been following Apple's destiny for decades.

The magazine is a must-read for professionals and programmers, takes up difficult and complex topics for advanced-level professionals, but never excludes beginners.

Mac & i has six issues a year. Its website, available at www.mac-and-i.de informs daily about everything that is important.

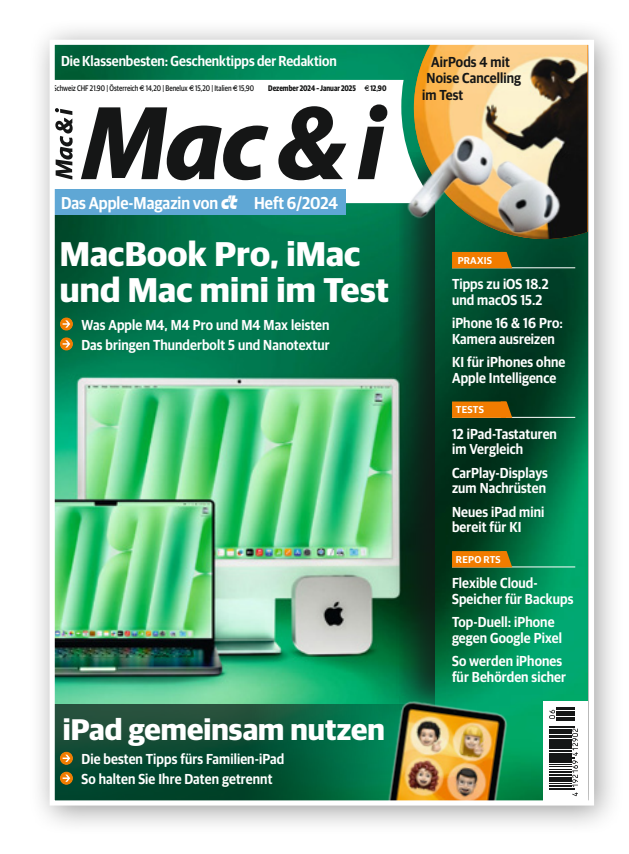

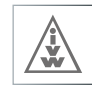

| Editorial Topics / Portfe                                                                                                    | Folio Rates and Ad Cross med                                                                                                    | Conditions/ App/<br>dia techn. Online/ Readership Contact<br>details Podcast                                                                                                    |
|----------------------------------------------------------------------------------------------------|----------------------------------------------------------------------------------------------------|----------------------------------------------------------------------------------------------------|
| TOPICS                                                                                                    |                                                                                                    |                                                                                                    |
| Trends                                                                                                    | Workshops                                                                                                    | Optimization                                                                                                    |
| Appie                                                                                                    | IVIUSIC .                                                                                                    | iphone tvos                                                                                                    |
| Safari                                                                                                    | Apple io                                                                                                    | s Software                                                                                                    |
| Но                                                                                                    | omeKit                                                                                                    | Practice tips                                                                                                    |
|                                                                                                    | Wie sicher sind<br>Minamenter<br>Minamenter<br>M |                                                                                                    |
|                                                                                                    |                                                                                                    | GAD<br>GET                                                                                                    |
| Der Klassiker, die Günstige<br>und das Abenteuer<br>Awer was inder stand zu nicht wirder in der Stand zu nicht wirder in der Stand zu nich |                                                                                                    |                                                                                                    |
| A second second se                                                                                                    |                                                                                                    | <ul> <li>A constraint of the second second seco</li></ul> |
| iPad Acc                                                                                                    | cessories                                                                                                    | Apple TV macOS                                                                                                    |
| Apple Watch                                                                                                    | watchOS Game                                                                                                    | S                                                                                                    |
|                                                                                                    | A:,,DI                                                                                                    | Augmented Reality                                                                                                    |
| Cameras                                                                                                    | AIrPlay                                                                                                    | MacBook                                                                                                    |

1/2

## PUBLICATION SCHEDULE 2025

| lssue 01/25             | lssue 02/25               | lssue 03/25                    | lssue 04/25                                                  | lssue 07/25                       | lssue 05/25                 | lssue 06/25                    |
|-------------------------|---------------------------|--------------------------------|--------------------------------------------------------------|-----------------------------------|-----------------------------|--------------------------------|
| On sale<br>Jan 31, 2025 | On sale<br>March 28, 2025 | On sale<br><b>May 30, 2025</b> | On sale<br>July 25, 2025<br>IFA Berlin<br>Sept 05 – 09, 2025 | On sale<br><b>August 29, 2025</b> | On sale<br>October 10, 2025 | On sale<br><b>Dec 05, 2025</b> |
| Space close             | Space close               | Space close                    | Space close                                                  | Space close                       | Space close                 | Space close                    |
| Jan 08, 2025            | March 05, 2025            | May 07, 2025                   | July 02, 2025                                                | August 06, 2025                   | Sept 17, 2025               | Nov 12, 2025                   |
| Materials               | Materials                 | Materials                      | Materials                                                    | Materials                         | Materials                   | Materials                      |
| Jan 13, 2025            | March 10, 2025            | May 12, 2025                   | July 07, 2025                                                | August 11, 2025                   | Sept 22, 2025               | Nov 17, 2025                   |

| Editorial     Topics /     Portfolio     Rates and     Ad     Conditions/     App /       profile     Deadlines     Portfolio     sizes     Specials     Cross media     techn.     Online /     Readership     Co | ontact |
|----------------------------------------------------------------------------------------------------|--------|
|----------------------------------------------------------------------------------------------------|--------|

## PORTFOLIO

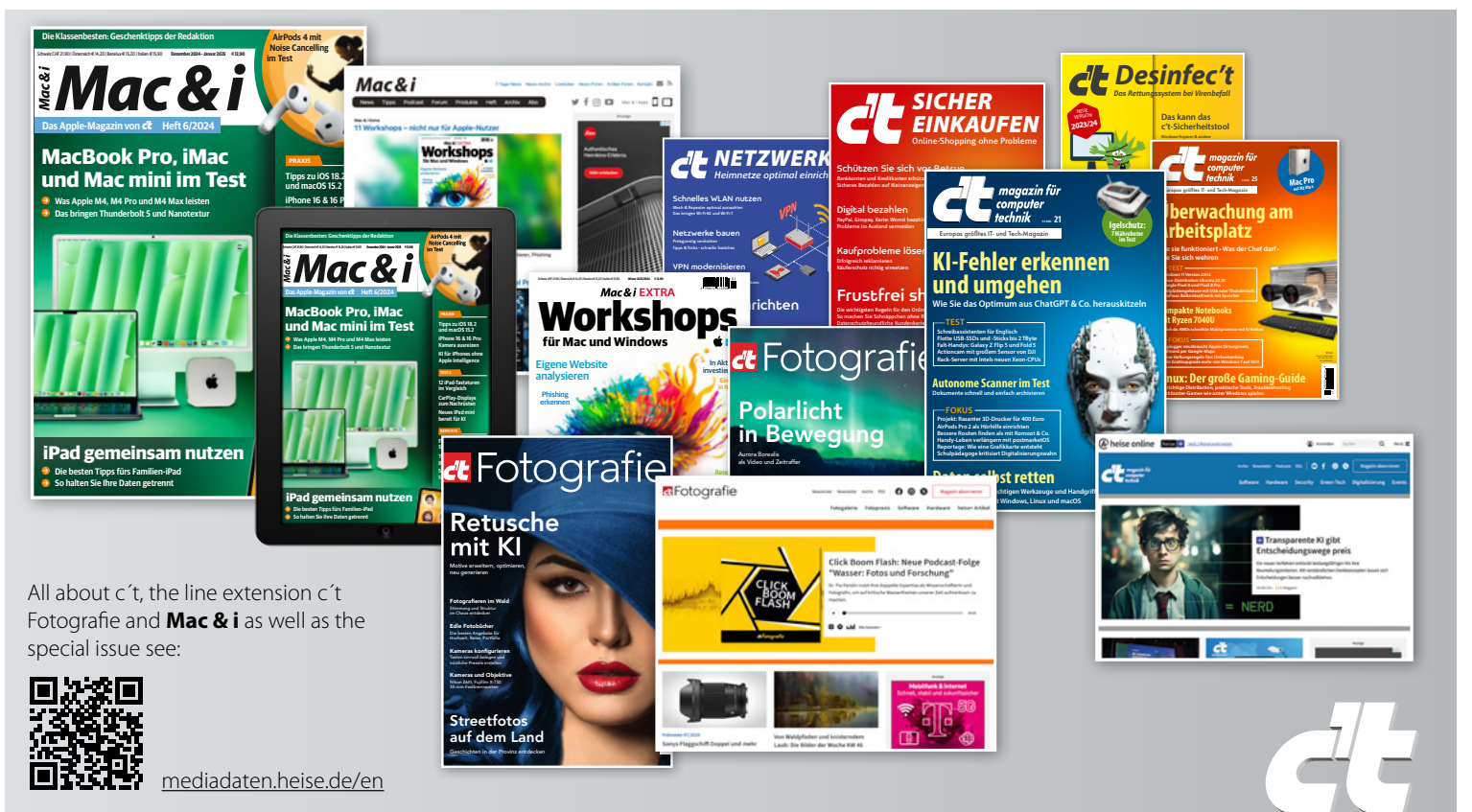

| Editorial Topics / Portfolio Rates and Ad Cross media Condition techn. Deadlines | ons/ App/<br>n. Online/ Readership Contact<br>Is Podcast |
|----------------------------------------------------------------------------------|----------------------------------------------------------|
|----------------------------------------------------------------------------------|----------------------------------------------------------|

## RATES AND SIZES

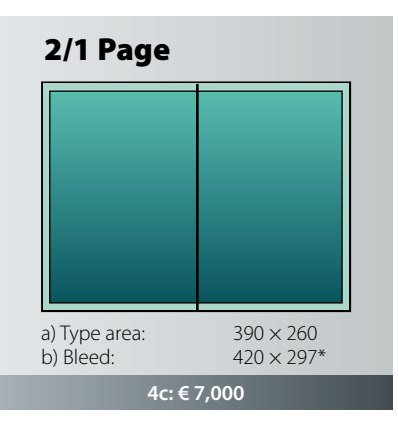

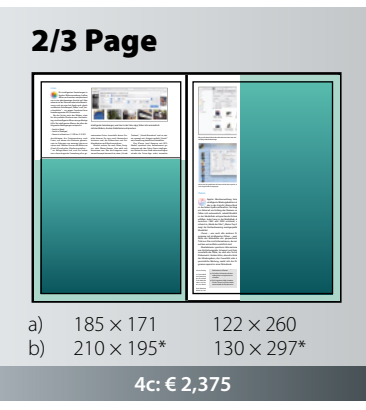

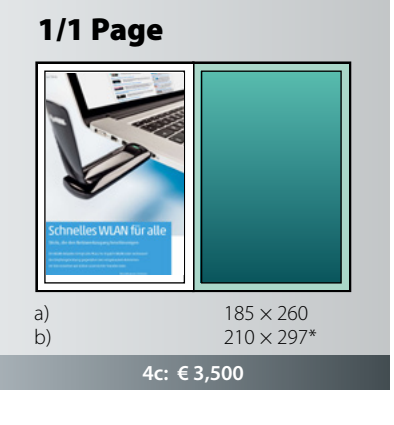

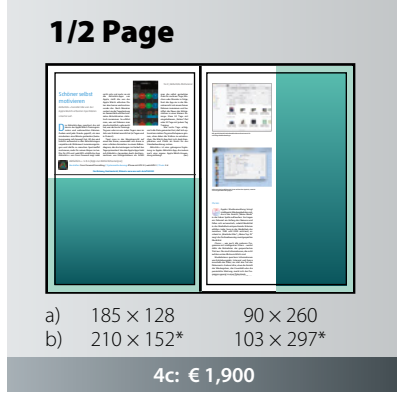

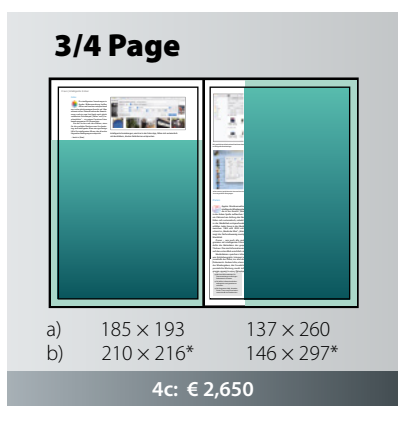

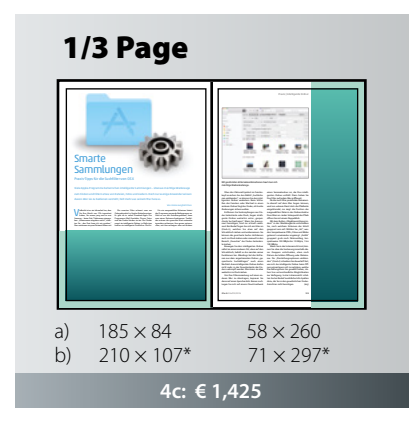

| Editorial<br>profile | Topics /<br>Deadlines | Portfolio | Rates and sizes | Ad<br>Specials | Cross media | Conditions/<br>techn.<br>details | App /<br>Online /<br>Podcast | Readership | Contact |
|----------------------|-----------------------|-----------|-----------------|----------------|-------------|----------------------------------|------------------------------|------------|---------|
|                      |                       |           |                 |                |             |                                  |                              |            |         |

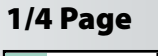

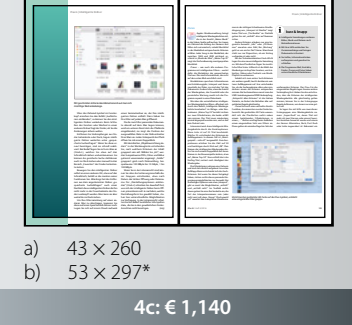

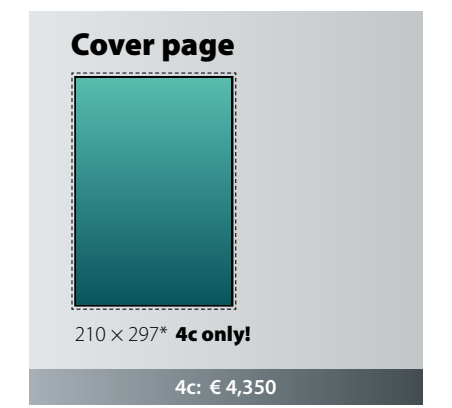

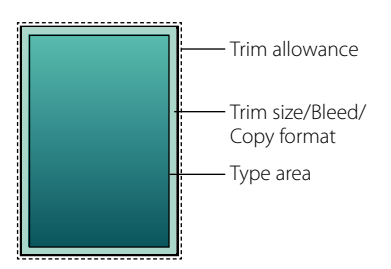

Trim size:  $210 \text{ mm} \times 297 \text{ mm}$ Type area:  $185 \text{ mm} \times 260 \text{ mm}$ All sizes: Width  $\times$  Height in mm

\* Trim allowance: head 4 mm, gutter 4 mm, face 3 mm, foot 3 mm Minimum size 1/4 page

Other sizes and special colors on request. All rates without VAT.

| Editorial Topics / Portfolio Rates and profile Deadlines | Ad<br>Specials | Cross media | Conditions/<br>techn.<br>details | App /<br>Online /<br>Podcast | Readership | Contact |
|----------------------------------------------------------|----------------|-------------|----------------------------------|------------------------------|------------|---------|
|----------------------------------------------------------|----------------|-------------|----------------------------------|------------------------------|------------|---------|

## AD SPECIALS

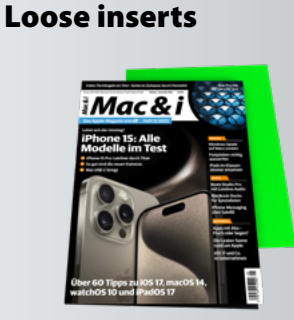

- added to the entire circulation, national subscription
- Min. quantity: national subscription
- Max. size 195 mm × 280 mm (w×h)
- Min. size 95 mm  $\times$  148 mm (w $\times$ h)

#### Rate: € 109 per 1,000 up to 25g other weights on request

Extra charge for split circulation/partial coverage: 10 %

## **Blind-ins**

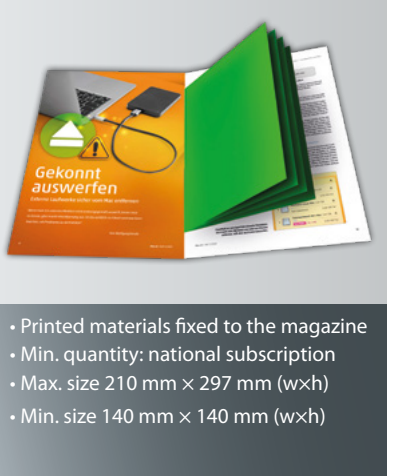

#### Rate: 2 pages € 79 per 1,000 4 pages € 109 per 1,000

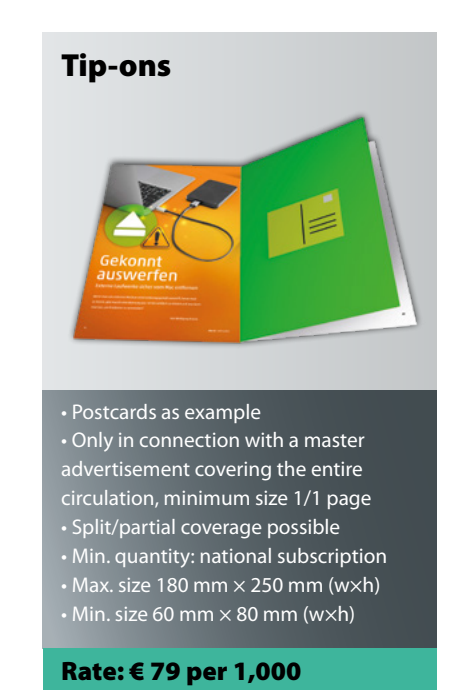

Loose inserts, bound inserts, and tip-ons must be suitable for mechanized processing and be packed in the exactly appropriate way – in handy packs stacked loosely on pallets. Please send us 5 samples before placing the order. For items with a thickness more than 2,5 mm, the post office charges additional fees, which are passed on separately.

Ship Ad Specials to: Dierichs Druck + Media GmbH & Co. KG • c't Mac & i • Frankfurter Str. 168 • 34121 Kassel • Germany Shipping cartons for all ad specials must be labeled as follows: From • For c't Mac & i issue • Number of inserts in carton • Name of the advertising company Please check with us directly further rates, technical data and current circulation figures for calculating the print run.

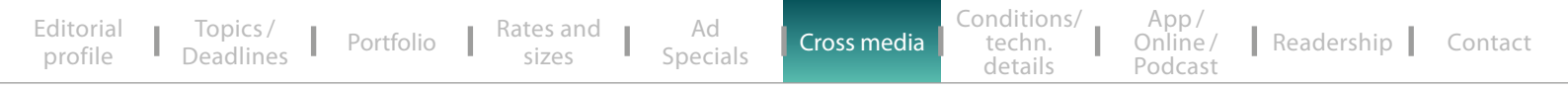

## CROSS MEDIA

Mac & i readers collect information via different media channels. For this reason, cross media campaigns in this innovative and financially strong target group make an optimum impact. How about getting the readers' undivided attention and embedding your brand and your offer across two different media? Your online campaign will start on the first day of publication of Mac & i at the newsstands.

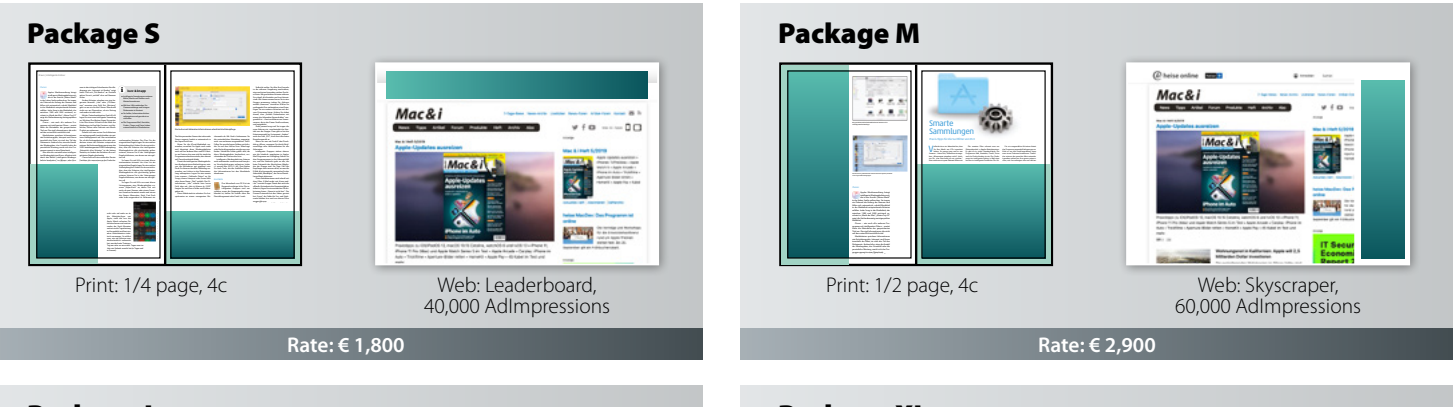

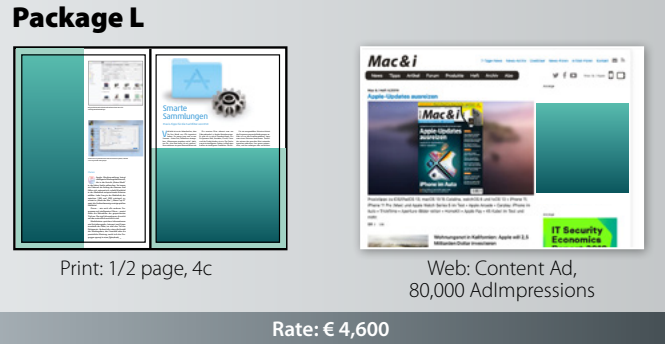

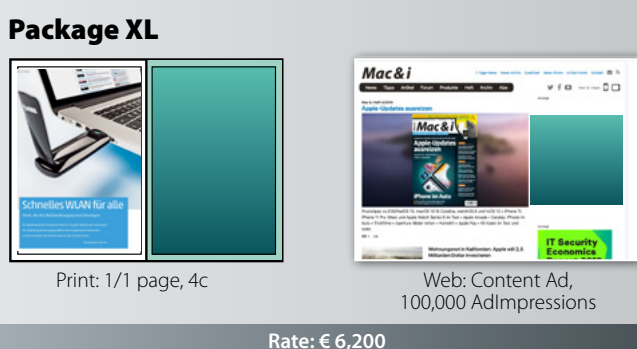

## PUBLISHER'S CONDITIONS

| Publisher:                                 | Christian Heise, Ansgar Heise, Christian Persson                                                                                                    | Printing process:             | Insides: Web Offset (CMYK)                                                                                                    |  |  |
|--------------------------------------------|----------------------------------------------------------------------------------------------------|-------------------------------|----------------------------------------------------------------------------------------------------|--|--|
| Managing Director:                         | Ansgar Heise, Beate Gerold                                                                                                    |                               | Cover: Sheetfed Offset (CMYK)                                                                                                   |  |  |
| Chief Editor:                              | Torsten Beeck, Volker Zota                                                                                                    | Binding:                      | Adhesive bond                                                                                                    |  |  |
| Publishing Company<br>& Advertising Dept.: | Heise Medien GmbH & Co. KG<br>c't Mac & i<br>Karl-Wiechert-Allee 10, 30625 Hannover,<br>Germany                                                                                                    | Printer/ Shipping<br>address: | Dierichs Druck + Media GmbH & Co. KG<br>Mac & i<br>Frau Schüßler/Herr Schlewitz<br>Frankfurter Str. 168                         |  |  |
| Mailing Address:                           | Postfach 61 04 07, 30604 Hannover, Germany                                                                                                    | Placamonte                    | If add are to be published withing 12 months                                                                                    |  |  |
| Phone:                                     | +49 (0) 5 11/53 52-0                                                                                                    | riacements.                   | Frequency discount:                                                                                                    |  |  |
| Fax:                                       | +49 (0) 5 11/53 52-200                                                                                                    |                               | 2 and more ads 5 %                                                                                                    |  |  |
| Year:                                      | 15th year of publication 2025                                                                                                    |                               | 4 and more ads 10 %                                                                                                    |  |  |
| Rate Card:                                 | No. 15, effective Jan 01, 2025                                                                                                    |                               | 6 and more ads 15 %                                                                                                    |  |  |
| Place of Publication:                      | Hanover                                                                                                    | Placements:                   | Placements can't be guaranteed except for                                                                                       |  |  |
| Publication:                               | 7 times a year                                                                                                    |                               | cover pages.                                                                                                    |  |  |
| Advertising                                | Simon Tiebel                                                                                                    | Special formats:              | On request only.                                                                                                    |  |  |
| Director:                                  | +49 (0)511/5352890                                                                                                    | Agency commission:            | 15%                                                                                                    |  |  |
|                                            | simon.tiebel@heise.de                                                                                                    | Genereal business             | The current GTC apply, which can be found a                                                                                     |  |  |
| Bank Account:                              | Sparkasse Hannover<br>IBAN DE98 2505 0180 0000 0199 68<br>BIC SPKH DE 2H                                                                                                    | terms and condi-<br>tons:     | https://mediadaten.heise.de/en/home/gtc/                                                                                        |  |  |
| Terms of<br>Payment:                       | Invoice amount is payable either by direct debit, in<br>advance with a 2 % discount, or within 10 days of<br>date of invoice without any deduction. Any other<br>payment modes require our previous written<br>confirmation. | Circulation:                  | Total circulation: 16,438 copies<br>Total paid circulation: 16,118 copies<br>Paid subscription: 12,933 copies<br>(IVW III/2024) |  |  |

## TECHNICAL DETAILS

Please provide the data always as PDF files, version 1.4, in CMYK mode, non-separated, no colour profiles, plus 3 mm bleed in case of bleed formats. Create the data in the following color profiles: Cover: ISO coated v2 300% (ECI) Content: PSO LWC Improved (ECI). **Due to not glued binding**, 5mm of the motif will **not** be visible on inside front cover page (C2), the first and last content pages and on inside back cover page (C3). On all other pages its 3 mm.

Please send your print data up to 20 MB by e-mail to: prepress@ddm.de Please indicate an exact designation of the desired output in the subject line so that the data can be assigned correctly. Please send larger data via FTP. Send colour proofs (Umschlag ISO coated V2 39L / PSO LWC Standard 46L (ECI)) to: Dierichs Druck + Media GmbH & Co. KG Abteilung Druckvorstufe – Frau Schüßler / Herrn Schlewitz Frankfurter Str. 168 34121 Kassel, Germany

#### Data transfer via FTP\*

Log into our ftp server with: Hostname: ftp.ddm.de User-ID: heise Password: anz05xz

\* Please announce the FTP transfer by phone or e-mail.

#### Service

In case of other file formats or problems concerning the PDF production, do not hesitate to call our service number: **+49 [0]561 60280-255 (or -256).** 

For further information visit us on the Internet: **www.ddm.de** 

**Special colours** 

Please note that offshades are possible, if a conversion from Pantone or HKS colours is required. Special colours must not include transparencies.

| Editorial<br>profile | Topics /<br>Deadlines | Portfolio | Rates and sizes | Ad<br>Specials | Cross media | Conditions/<br>techn.<br>details | App /<br>Online /<br>Podcast | Readership | Contact |
|----------------------|-----------------------|-----------|-----------------|----------------|-------------|----------------------------------|------------------------------|------------|---------|
|----------------------|-----------------------|-----------|-----------------|----------------|-------------|----------------------------------|------------------------------|------------|---------|

## Mac & i APP

#### Characteristics

The digital Mac & i magazine as HTML5 app for iOS and Android combines the well-known diversity and the editorial know-how of the printed issue with the innovative and interactive options of tablets.

#### **Target group**

The Mac & i app is used up to 10,000 times per issue and thus offers a significant additional reach: The combination of Mac & i Print + App significantly increases the contact opportunities of a cross-media campaign.

## FORMATS AND POSITIONS

Opening Page Prominent position directly following the cover Basic rate: € 2,000

#### Fullscreen

Embedded in the editorial content Scroll-down feature for max. 3 more pages

Basic rate: € 1,500

All rates are eligible for frequency discount and agency commission. Interactive elements and multimedia elements can be included at no extra charge according to the technical standards.

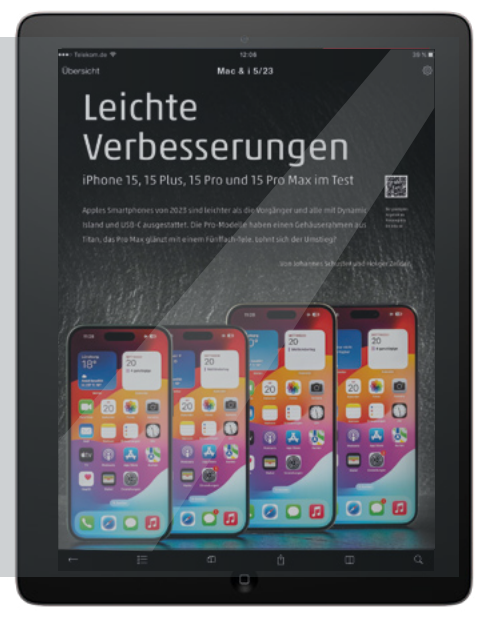

Cross media

techn.

## Mac & i ONLINE

Mac & i provides daily news from the Apple word, information about new Mac models, iPhones and iPads and details about the latest apps and accessories. Our live ticker providing information about important events enjoys a high reputation. Experienced editors analyse trends by thinking outside the box. They critically compare new products and concepts to those of other manufacturers and collect all information relevant to Apple users using the available market supply.

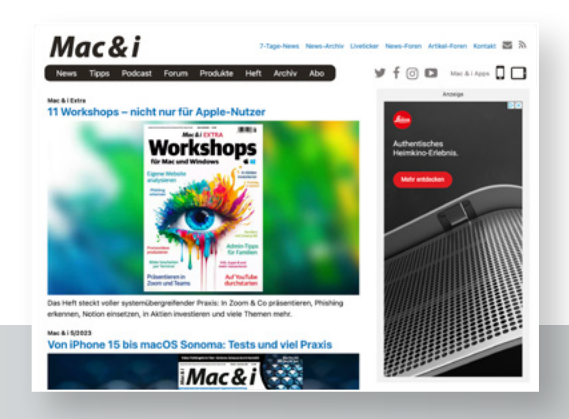

App/

Online /

Podcast

## FACTS

profile

User traffic – September 2024 5,664,096 Page Impressions Source: Publisher's statement

#### Content

- News from the Apple world
- Current product introductions
- Test reports
- (individual tests, comparison tests)
- Workshops on new software
- New user-to-user forum

#### Zielgruppe

- Ambitious amateurs and professionals
- Tech enthusiasts

#### CPM

| Leaderboard<br>(728 × 90) | l Skyscraper Medium<br>) (max. 160 × 600) (300 × 250) |     | <b>Wallpaper</b><br>(728 × 90 +<br>160 × 600) | Half Page Ad<br>(300 × 600) | BillboardSitel(max. 970 × 250)(dynamis) |     |  |
|---------------------------|-------------------------------------------------------|-----|-----------------------------------------------|-----------------------------|-----------------------------------------|-----|--|
| 29€                       | 29€                                                   | 39€ | 49€                                           | 49€                         | 49€                                     | 49€ |  |

## Mac & i – DER APPLE-PODCAST

Every month, Mac & i editors cover Apple products, operating systems and more, presenting test results and giving tips.

| Podcast format:   | <ul> <li>Audio- and video format</li> <li>Length of the sequence: approx. 30 minutes</li> <li>Published: every 14 days thursdays</li> <li>audience 52,000</li> </ul>                                                                   |                      |                    |
|-------------------|----------------------------------------------------------------------------------------------------|----------------------|--------------------|
| Calls:            | • 10,000 views per episode after the first 4 weeks                                                                                                    | T                    |                    |
| TechSpecs:        | <ul> <li>Spot content as a continuous text for the production of the spot by a trained speaker</li> <li>Text for sponsor notice</li> <li>Reporting of the retrievals takes place 4 weeks after the broadcast of the episode</li> </ul> | Mac<br>DER APPLE-    | PODCAST            |
| Playout channels: | • on heise.de/Mac & i Channel                                                                                                    | Integration          | 2 Spots            |
|                   | <ul> <li>Via RSS feed (if channel is subscribed)</li> <li>YouTube, Apple Podcasts, Spotify, Deezer and wherever podcasts are<br/>available</li> </ul>                                                                                  | Length               | approx. 30 seconds |
| Advertising       | Integration: 2 spots, 30 seconds, included at the beginning                                                                                                    | podcast descriptions | V                  |
| opportunities:    | and end of the podcast, produced by Heise with trained speaker                                                                                                    | Calls per episode    | 10,000             |
|                   | <ul> <li>Sponsor reference in the podcast descriptions on all platforms<br/>incl. link and short company description</li> <li>Exclusivity: sole sponsor of an episode!</li> </ul>                                                      | CPM AdBundle         | € 125              |

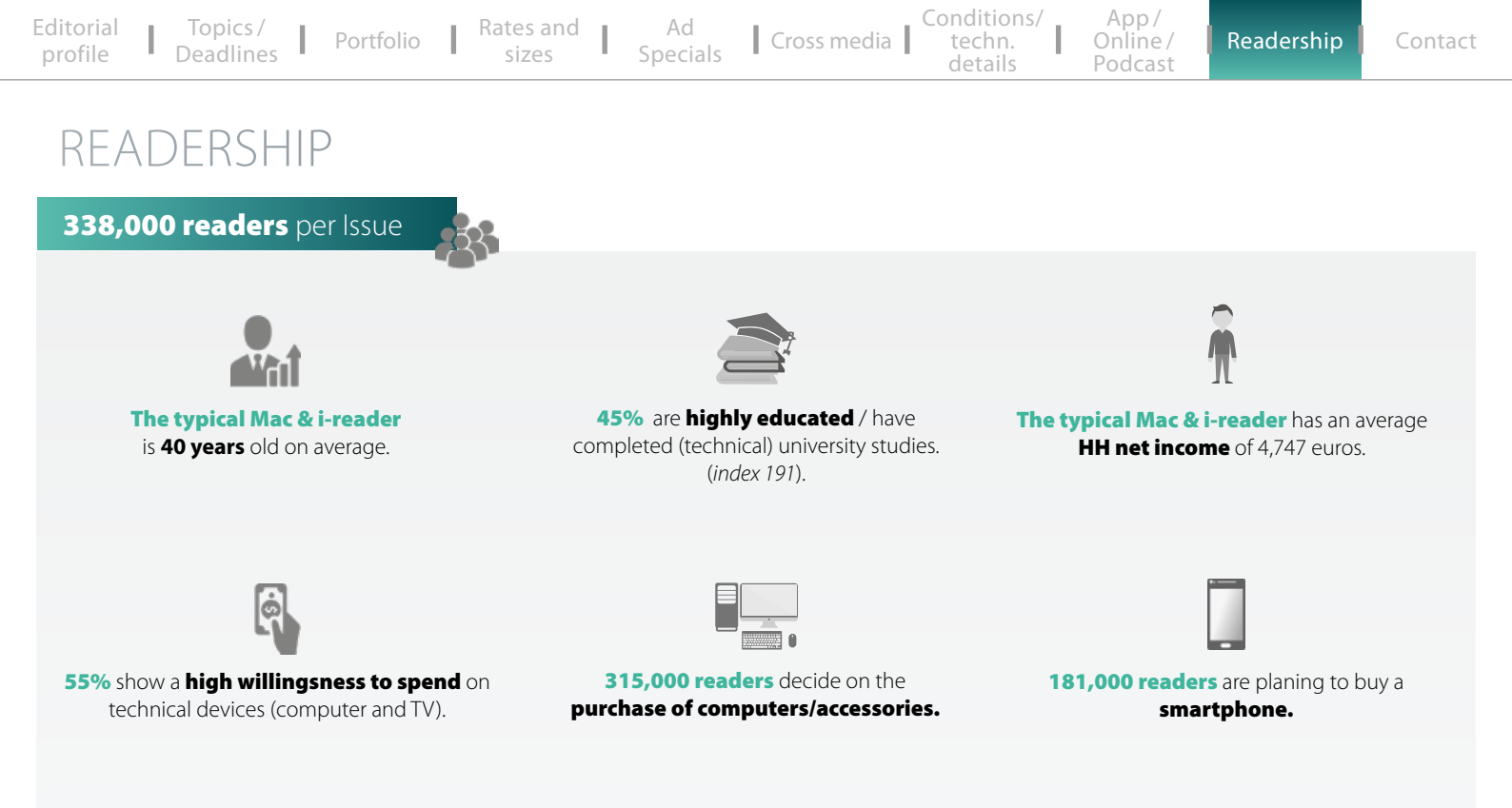

#### STATEMENTS

138,000 readers give advice more often and are considered experts.
127,000 readers are innovators/trendsetters.
259,000 readers want to stay up to date on technical matters.

55% attach great importance to being thoroughly informed in order to understand backgrounds and contexts better.
42% always get interesting suggestions and ideas when reading magazines.

| Editorial<br>profile | Topics /<br>Deadlines | Portfolio | Rates and sizes | Ad<br>Specials | Cross media | Conditions/<br>techn.<br>details | App /<br>Online /<br>Podcast | Readership | Contact |
|----------------------|-----------------------|-----------|-----------------|----------------|-------------|----------------------------------|------------------------------|------------|---------|
|----------------------|-----------------------|-----------|-----------------|----------------|-------------|----------------------------------|------------------------------|------------|---------|

## CONTACT

#### Simon Tiebel Sales Director Phone: + 49 (0) 511 53 52 890 E-mail: simon.tiebel@heise.de

heise medien Karl-Wiechert-Allee 10 • 30625 Hannover • Germany • Fax: +49 (0) 5 11 53 52-200 •